### SSL VPN 連線設定及使用說明 for iphone/ipad 1.請使用 iphone/ipad 的 app 搜尋 Cisco anyconnect

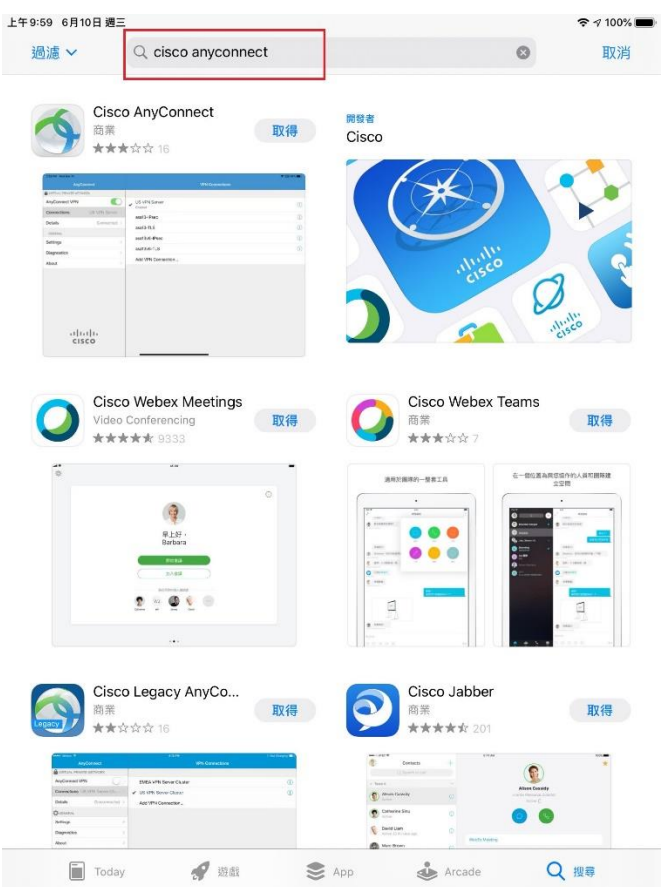

#### 2.請點選"取得"

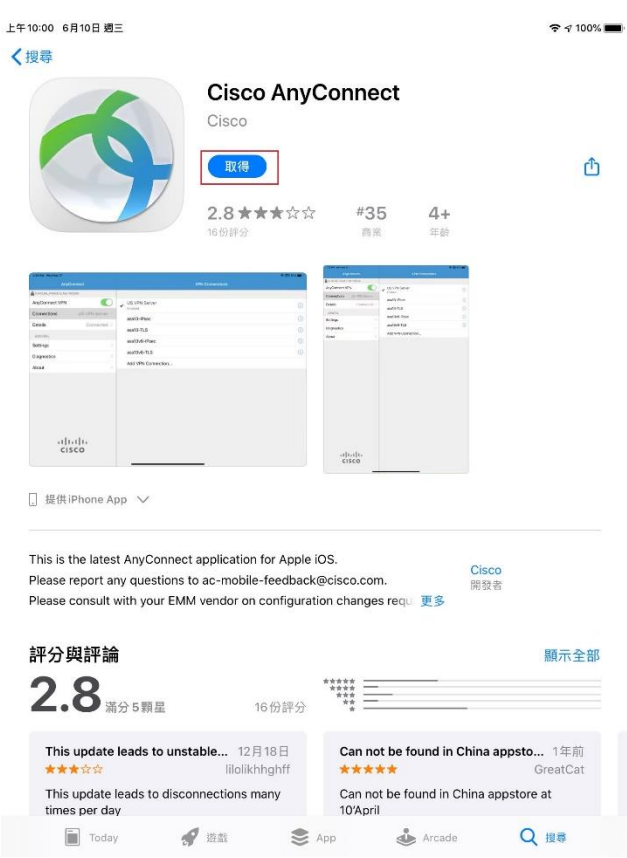

#### 3.請點選"安裝"

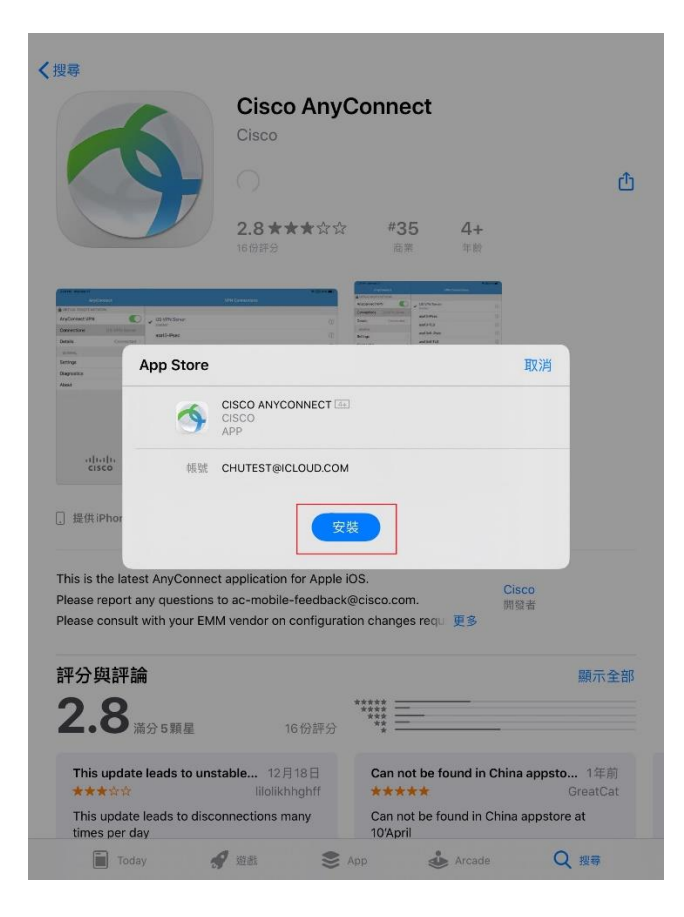

#### 4. 請點選"允許"

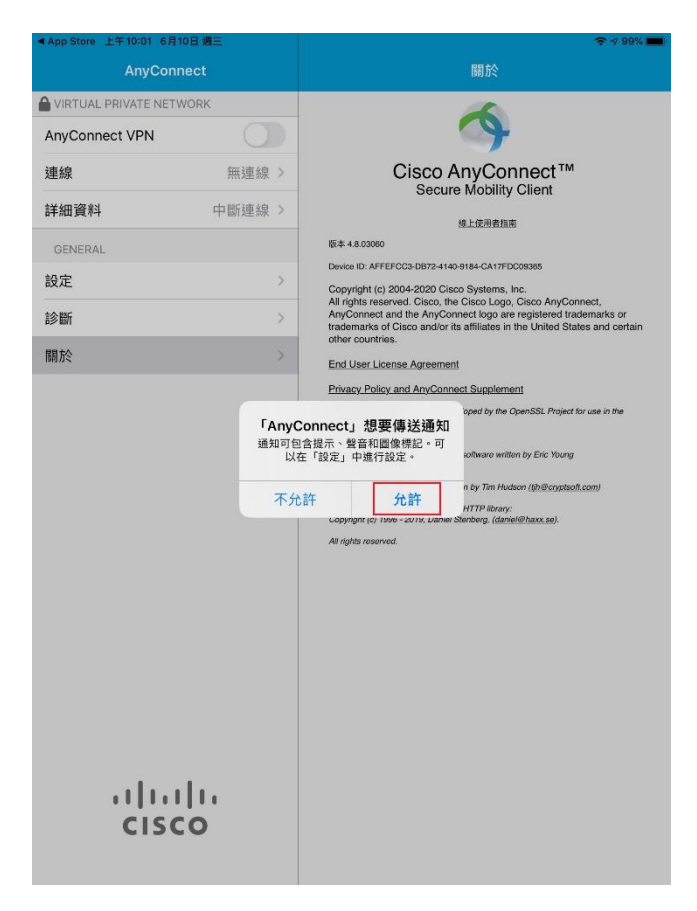

5.請於說明欄位輸入名稱(請自取),於伺服器位址欄位輸入:sslvpn.chu.edu.tw

| 上午10:04 6月10 | 日週三             |  |                                                         |      | 🗢 99% 📻                       |  |  |
|--------------|-----------------|--|---------------------------------------------------------|------|-------------------------------|--|--|
| AnyConnect   |                 |  | 關於                                                      |      |                               |  |  |
| VIRTUAL PRI  | VATE NETWORK    |  |                                                         | 6    |                               |  |  |
| AnyConnect   | VPN             |  |                                                         | T    |                               |  |  |
| 連線           | <b>連線</b> 無連線 > |  | Cisco AnyConnect <sup>™</sup><br>Secure Mobility Client |      |                               |  |  |
| 詳細資料         |                 |  | 新增 VPN 連線                                               |      |                               |  |  |
| GENERAL      |                 |  |                                                         |      |                               |  |  |
| 設定           | 說明              |  | CHU_sslvpn                                              |      | nect                          |  |  |
| 診斷           | 伺服器位址           |  | sslvpn.chu.edu                                          | i.tw | demarks or<br>tes and certain |  |  |
| 關於           | 進階              |  |                                                         |      |                               |  |  |
|              |                 |  |                                                         | (    | tor use in the                |  |  |
| 1            | ı  <br>cısco    |  |                                                         |      |                               |  |  |

### 6. 請點選"允許"

| 上午10:04 6月10日 週三 |          |                                                                                                    | 🗢 99% 💼                                                                                                    |  |
|------------------|----------|----------------------------------------------------------------------------------------------------|----------------------------------------------------------------------------------------------------|--|
| AnyConne         | ect      | 關於                                                                                                    |                                                                                                    |  |
|                  | ORK      | 6                                                                                                    |                                                                                                    |  |
| AnyConnect VPN   |          | · · · · · · · · · · · · · · · · · · ·                                                                                   |                                                                                                    |  |
| 連線               | 無連線 >    | Cisco /<br>Secu                                                                                                    | AnyConnect™<br>re Mobility Client                                                                                                    |  |
| 詳細資料             | 中斷連線 >   |                                                                                                    | 線上使用者指南                                                                                                    |  |
| GENERAL          |          | 版本 4.8.03060                                                                                                    |                                                                                                    |  |
| 铅定               |          | Device ID: AFFEFCC3-DB72-414                                                                                            | 40-9184-CA17FDC09365                                                                                                    |  |
| 診斷               | >        | Copyright (c) 2004-2020 Cit<br>All rights reserved. Cisco, th<br>AnyConnect and the AnyCo<br>trademarks of Cisco and/or | sco Systems, Inc.<br>te Cisco Logo, Cisco AnyConnect,<br>onnect logo are registered trademarks or<br>its affiliates in the United States and certain |  |
| 關於               | >        | other countries.                                                                                                    |                                                                                                    |  |
| max              |          | End User License Agreeme                                                                                                | <u>ni</u>                                                                                                    |  |
|                  | 使用 VPN i | VPN 設定   時,此IPad的所有網路流量可   銷會被過濾或監控。   午 不允許                                                                            | software written by Eric Young<br>n by Tim Hudson ( <u>Ibi@crutsott.com)</u><br>HTTP Brany.                                                          |  |
|                  |          | All rights reserved.                                                                                                    |                                                                                                    |  |
| cisc             | 0        |                                                                                                    |                                                                                                    |  |

## 7.執行 anyconnect app 並開啟 AnyConnect VPN

| 上午10:07 6月10日 週三     |        |   |             | 🗢 98% 💼 |  |  |  |
|----------------------|--------|---|-------------|---------|--|--|--|
| AnyConnect           |        |   | VPN 連線      |         |  |  |  |
| VIRTUAL PRIVATE NETW | /ORK   |   |             |         |  |  |  |
| AnyConnect VPN       |        | ~ | CHU         | (i)     |  |  |  |
| 連線                   | CHU >  |   | 安氏地 VDNI 連約 |         |  |  |  |
| 詳細資料                 | 中斷連線 > |   | 利垍 VPN 建盐…  |         |  |  |  |
| GENERAL              |        |   |             |         |  |  |  |
| 設定                   | >      |   |             |         |  |  |  |
| 診斷                   | >      |   |             |         |  |  |  |
| 關於                   | >      |   |             |         |  |  |  |
|                      |        |   |             |         |  |  |  |
|                      |        |   |             |         |  |  |  |
|                      |        |   |             |         |  |  |  |
|                      |        |   |             |         |  |  |  |
|                      |        |   |             |         |  |  |  |
|                      |        |   |             |         |  |  |  |
|                      |        |   |             |         |  |  |  |
|                      |        |   |             |         |  |  |  |
|                      |        |   |             |         |  |  |  |
|                      |        |   |             |         |  |  |  |
|                      |        |   |             |         |  |  |  |
|                      |        |   |             |         |  |  |  |
|                      |        |   |             |         |  |  |  |
|                      | 1.     |   |             |         |  |  |  |
| CISC                 | 0      |   |             |         |  |  |  |
|                      |        |   |             |         |  |  |  |

### 8.請點選 "變更設定" (只需一次)

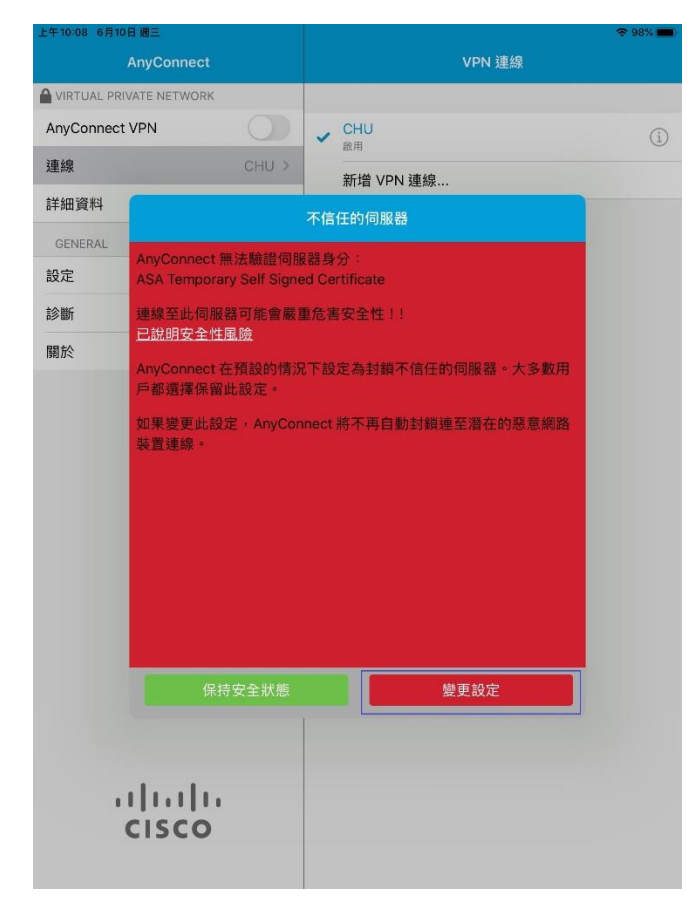

# 9.請關閉"封鎖不信任的伺服器"(只需一次)

| 上午10:09 6月10日 週三<br>AnyCon | nect   | 設定                      | ÷ 98% ■ |
|----------------------------|--------|-------------------------|---------|
| VIRTUAL PRIVATE NET        | WORK   |                         |         |
| AnyConnect VPN             | 0      | 外部控制項                   | 停用 >    |
| 連線                         | CHU >  | 封鎖不信任的伺服器               | 0       |
| 詳細資料                       | 中斷連線 > | VPN FIPS 模式             | 0       |
| GENERAL                    |        | 檢查憑證撤銷                  |         |
| 設定                         | >      | 嚴格憑證信任模式                |         |
| 診斷                         | >      | 請在系統管理員提供相關指示的情況下再修改設定。 |         |
| 關於                         | >      |                         |         |
|                            |        |                         |         |
| .1 11<br>CISC              | 0      |                         | (j)     |

## 10. 開啟 AnyConnect VPN

| 上午10:07 6月10日 週三     |              |   |                      |  |   |
|----------------------|--------------|---|----------------------|--|---|
| AnyConnect           |              |   | VPN 連線               |  |   |
| VIRTUAL PRIVATE NETW | /ORK         |   |                      |  |   |
| AnyConnect VPN       | $\mathbf{O}$ | ~ | CHU<br><sub>即用</sub> |  | í |
| 連線                   | CHU >        |   | 新增 VPN 連線…           |  |   |
| 詳細資料                 | 中斷連線 >       |   |                      |  |   |
| GENERAL              |              |   |                      |  |   |
| 設定                   | >            |   |                      |  |   |
| 診斷                   | >            |   |                      |  |   |
| 關於                   | >            |   |                      |  |   |
|                      |              |   |                      |  |   |
|                      |              |   |                      |  |   |
|                      |              |   |                      |  |   |
|                      |              |   |                      |  |   |
|                      |              |   |                      |  |   |
|                      |              |   |                      |  |   |
|                      |              |   |                      |  |   |
|                      |              |   |                      |  |   |
|                      |              |   |                      |  |   |
|                      |              |   |                      |  |   |
|                      |              |   |                      |  |   |
|                      |              |   |                      |  |   |
|                      |              |   |                      |  |   |
|                      | 1.           |   |                      |  |   |
| 11111                |              |   |                      |  |   |
| CISC                 | 0            |   |                      |  |   |
|                      |              |   |                      |  |   |

## 11.請點選"續續"

| 上午10:09 6月10日 週三        |         |                                                                    | i 🗢 98% 💼 |
|-------------------------|---------|--------------------------------------------------------------------|-----------|
| AnyConnect              |         | 設定                                                                 |           |
| VIRTUAL PRIVATE NETWORK |         |                                                                    |           |
| AnyConnect VPN          | Solds.  | 外部控制項                                                              | 停用 >      |
| 連線                      | CHU >   | 封鎖不信任的伺服器                                                          |           |
| <b>詳細資料</b> 連打          | 爰中… >   | VPN FIPS 模式                                                        |           |
| GENERAL                 |         | 檢查憑證撤銷                                                             |           |
| 設定                      |         | 嚴格憑證信任模式                                                           |           |
| 診斷                      | >       | 請在系統管理員提供相關指示的情況下再修改設定。                                            |           |
| 關於                      | >       |                                                                    |           |
| .1 1.1 1.<br>CISCO      | AnyConi | <b>不信任的伺服器</b><br>hect 新法裁組身分 CHU.是否仍<br>変更維續?<br>取消<br>詳細資料<br>纖續 |           |
|                         |         |                                                                    | (i)       |

## 12.請輸入帳號及密碼後,再點選右上角"連接"

| 上午10:10 6月10日 | 満三                     |     |       |            | ÷ 🗢 98% 💼 |
|---------------|------------------------|-----|-------|------------|-----------|
| 1             | 取消                     | 驗證  | ÷0.** | 連接         |           |
|               |                        |     |       |            |           |
| AnyConnect    | 請輸入使用者名稱與密碼            | 0   |       | 3          | 停用 >      |
| 連線            | <b>君</b> 手約 <u>日</u> : |     | 1     | ChuVPN > - |           |
| 詳細資料          | 使用者名稱:                 | chu | 1     |            |           |
| PT 26 HO T    | 密碼:                    |     | 2     | 0          |           |
| GENERAL       |                        |     |       |            |           |
| 設定            |                        |     |       |            |           |
| 診斷            |                        |     |       |            |           |
| 關於            |                        |     |       |            |           |
|               |                        |     |       |            |           |
|               |                        |     |       |            |           |
|               |                        |     |       |            |           |
|               |                        |     |       |            |           |
|               |                        |     |       |            |           |
|               |                        |     |       |            |           |
|               |                        |     |       |            |           |
|               |                        |     |       |            |           |
|               |                        |     |       |            |           |
|               |                        |     |       |            |           |
|               |                        |     |       |            |           |
|               |                        |     |       |            |           |
|               |                        |     |       |            |           |
|               |                        |     |       |            |           |
| 11            |                        |     |       |            |           |
| (             | CISCO                  |     |       |            |           |
|               |                        |     |       |            |           |
|               |                        |     |       |            |           |

**教職員工及在校生請用完整的 email 位址登入,範例如下: (開始日期 2020/7/16)** 例如:教職員工之帳號為 topchu,帳號請輸入 topchu@chu.edu.tw。 例如:學號為 b10955001,帳號請輸入 b10955001@chu.edu.tw。 以上帳號的預設密碼為 Chu+身分證後六碼(請注意大小寫)。

**圖資卡會員請用申請之 google ID + @alu.chu.edu.tw,帳號範例如下: (開始日期 2020/7/16)** 例如:topchu@g.chu.edu.tw (google ID=topchu),帳號請輸入 topchu@alu.chu.edu.tw 帳號的預設密碼為 Chu+身分證後六碼(請注意大小寫)。

#### 13.下圖完成認證後成功連線的畫面

| 上午11:01 6月10日週三         |       |   |                    | হু দেয়া 🕈 90% 💼 |
|-------------------------|-------|---|--------------------|------------------|
| AnyConnect              |       |   | VPN 連線             |                  |
| VIRTUAL PRIVATE NETWORK |       |   |                    |                  |
| AnyConnect VPN          |       | ~ | CHU                | (i)              |
| 連線                      | CHU > |   | 新语 VPN 連線          |                  |
| 詳細資料                    | 連線 >  |   | NUMBER OF IT AMARK |                  |
| GENERAL                 |       |   |                    |                  |
| 設定                      | >     |   |                    |                  |
| 診斷                      | >     |   |                    |                  |
| 關於                      | >     |   |                    |                  |
|                         |       |   |                    |                  |
| cisco                   | ļ.    |   |                    |                  |

14.欲中斷 ssl vpn 連線,請關閉 "AnyConnect VPN"

| 上午10:20 6月10日 週三<br>AnyCon | nect   |   | VPN 連約             | œ 96% <b>■</b> ) |
|----------------------------|--------|---|--------------------|------------------|
| VIRTUAL PRIVATE NET        | WORK   |   |                    |                  |
| AnyConnect VPN             | 0      | ~ | CHU                | (1)              |
| 連線                         | CHU >  |   | anni<br>新僧 VDN 連總  |                  |
| 詳細資料                       | 中斷連線 > |   | AN PER VITY AMOUNT |                  |
| GENERAL                    |        |   |                    |                  |
| 設定                         | >      |   |                    |                  |
| 診斷                         | >      |   |                    |                  |
| 關於                         | >      |   |                    |                  |
|                            |        |   |                    |                  |
| (1)<br>CISC                | 0      |   |                    |                  |

服務單位:圖資處系統網路組 服務電話:03-5186233